# **Recorder: Interface: Controller**

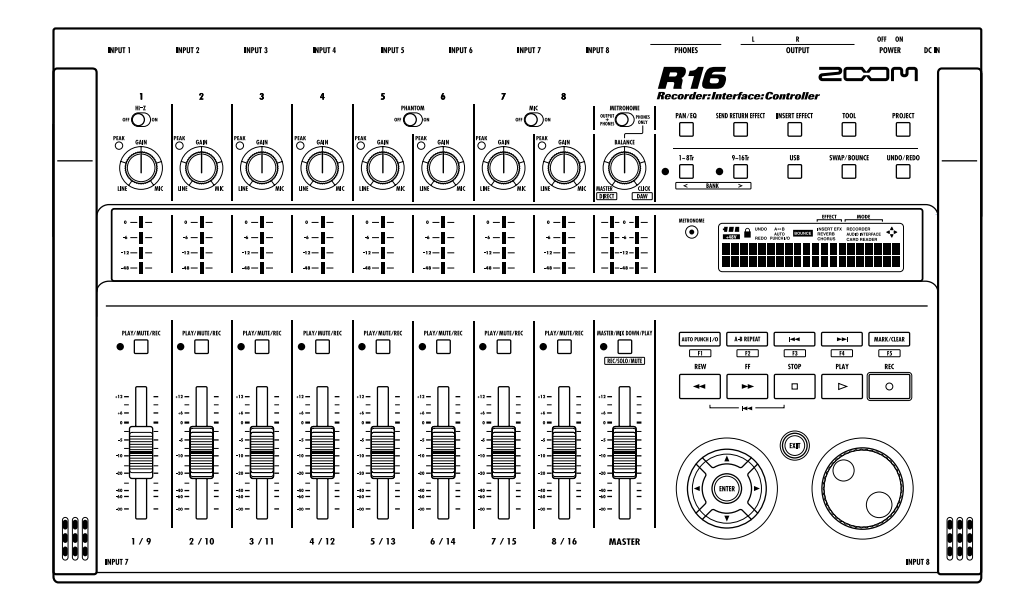

# **AUDIO INTERFACE MANUAL**

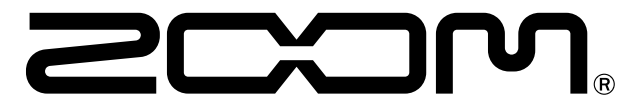

© 2023 ZOOM CORPORATION Reproduction of this manual, in whole or in part, by any means, is prohibited.

# **Table of Contents**

| Table of Contents 1                                                        |
|----------------------------------------------------------------------------|
| Audio interface and control surface2                                       |
| About trademarks4<br>Connecting and disconnecting in audio interface mode5 |
| Control surface functions                                                  |

| Using the control surface functions ····· | 7 |
|-------------------------------------------|---|
| Fader section operation                   | 9 |
| Setting up function keys1                 | 1 |

#### Control Surface Functions Quick Reference Sheet ------ 12

#### The mixer in audio interface mode

| Volume, reverb send and pan |    |
|-----------------------------|----|
| Stereo Link-                | 13 |
| DIRECT/DAW BALANCE          | 13 |
| Tuner                       | 14 |

#### Effects in audio interface mode

| Insert effect1              | 15 |
|-----------------------------|----|
| Send return effect (reverb) | 15 |

#### Working with patches

| Patch operations                     | 16 |
|--------------------------------------|----|
| Patch initialization (factory reset) | 16 |

# Audio interface and control surface

This section explains how to set up and use the functions of the R16 audio interface and control surface with DAW software installed on your computer.

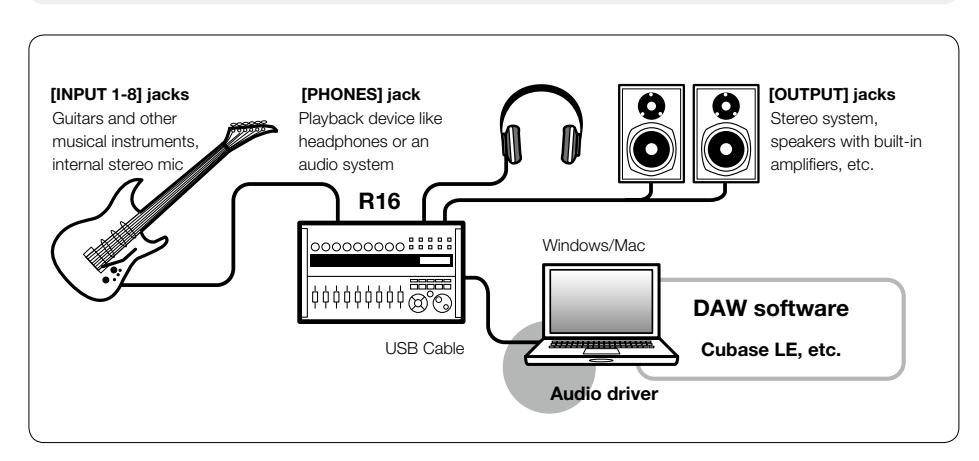

#### Functions of the audio interface and control surface

#### Audio interface

The various input and output jacks of the R16 can be used as a Hi-Speed USB (USB 2.0) audio interface with support for 8 ins and 2 outs and input and output quality up to 24-bit/96kHz. Effects can also be used when the sampling rate is 44.1 kHz, and the unit can be powered by the computer's USB bus.

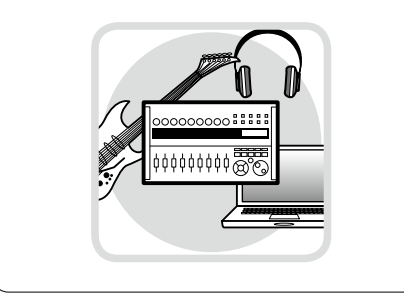

#### Control surface functions

The on-board control surface functions can be used to control DAW software on your computer via USB. Transport operations, including playback, recording and stopping, and physical control of the DAW faders are possible. Furthermore, various other DAW software functions can be mapped to the F1~F5 keys. (The available functions depend on the DAW software used.)

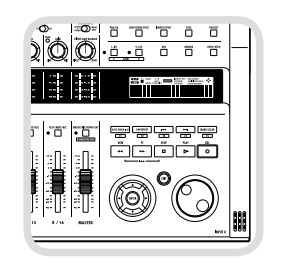

# ■ Supports input from a variety of sources, including guitars, mics and line level instruments.

The 8 onboard jacks, which accept XLR and standard phone plugs, include one high-impedance input and two with 48V phantom power. From high-impedance guitars and basses to dynamic and condenser microphones and line-level devices like synthesizers, many sources are supported. In addition, the built-in highperformance condenser microphones are convenient for recording acoustic guitar and vocals.

#### Versatile effect functions

The insert effect can be applied to specific channel paths and the send/return effect works via the mixer send/return. The two kinds of built-in effects can be applied when recording, of course, but they can also be applied to affect only the monitoring output. For example, when recording vocals, you can apply reverb to the monitor signal to make singing easier, but record a dry signal.

#### Comprehensive built-in mixer

Using the R16's mixer, you can make a mix for monitoring live and playback. When simultaneously recording guitar and vocals, for example, you can independently adjust volume balance, panning and reverb levels.

#### Multifunction tuner

In addition to standard chromatic tuning, the multifunction tuner also has on-board support for 7-string guitar, 5-string bass and various drop tunings.

# **About trademarks**

• The SD symbol 🦇 and 💒 SDHC symbol are trademarks.

· Windows®/ Windows 7® are trademarks or registered trademarks of Microsoft®.

- · Macintosh<sup>®</sup> and Mac OS<sup>®</sup> are trademarks or registered trademarks of Apple Inc.
- · Steinberg and Cubase are trademarks or registered trademarks of Steinberg Media Technologies GmbH Inc.
- $\cdot$  Intel^® and Pentium^® are trademarks or registered trademarks of Intel Corporation.
- · MACKIE Control is a trademark or registered trademark of LOUD Technologies.
- All other trademarks, product names, and company names mentioned in this documentation are the property
  of their respective owners.
- All trademarks and registered trademarks mentioned in this manual are for identification purposes only and are not intended to infringe on the copyrighted properties of their respective owners.

# Connecting and disconnecting in audio interface mode

This is a brief overview of connecting and disconnecting when a computer is hooked to the R16 by USB cable. For details, please refer to the separately attached "Cubase LE Startup Guide".

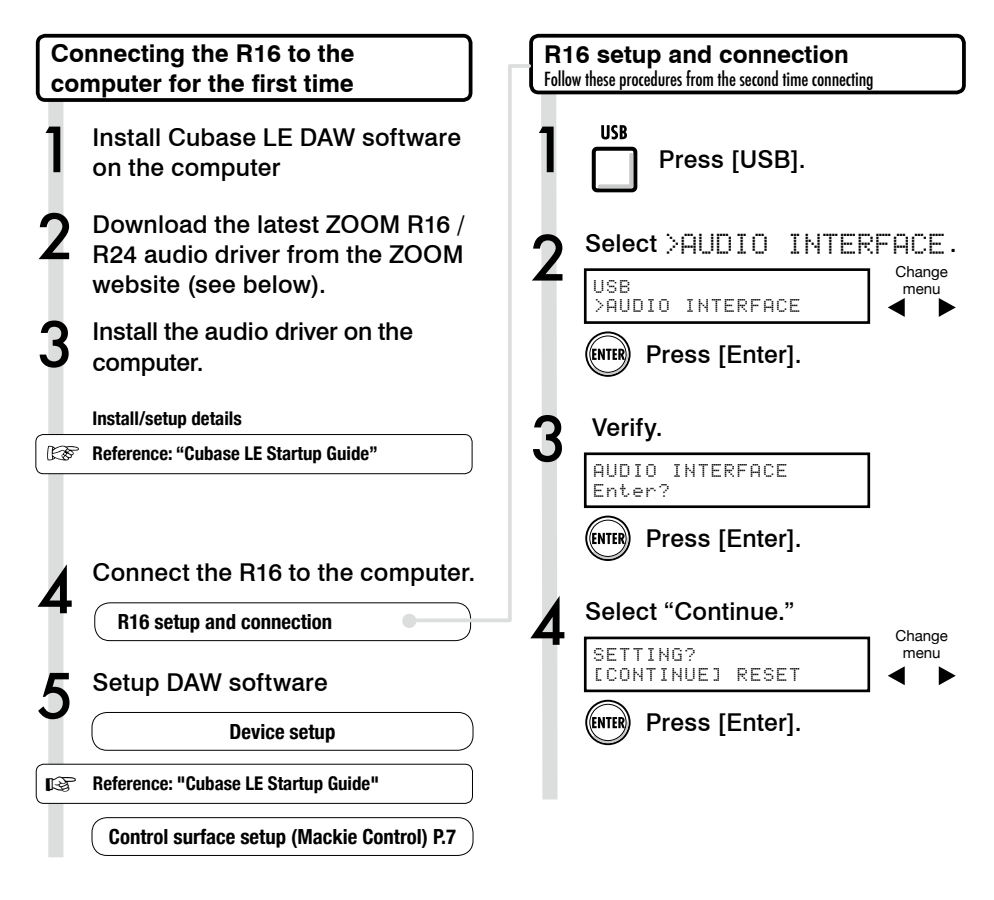

#### NOTE

The ZOOM R16/R24 audio driver is essential for using the R16 as an audio interface for DAW software such as Cubase LE.

When downloading, follow the included instruction guide to install correctly.

 Please download the latest R16 audio driver from Zoom Corporation's website at (http://www.zoom.co.jp).

#### NOTE

 Set the recording quantization (bit depth) of Cubase LE or the DAW software that you are using to 24-bit in order to achieve the best audio quality when recording. (See the software manual for how to make this setting.)

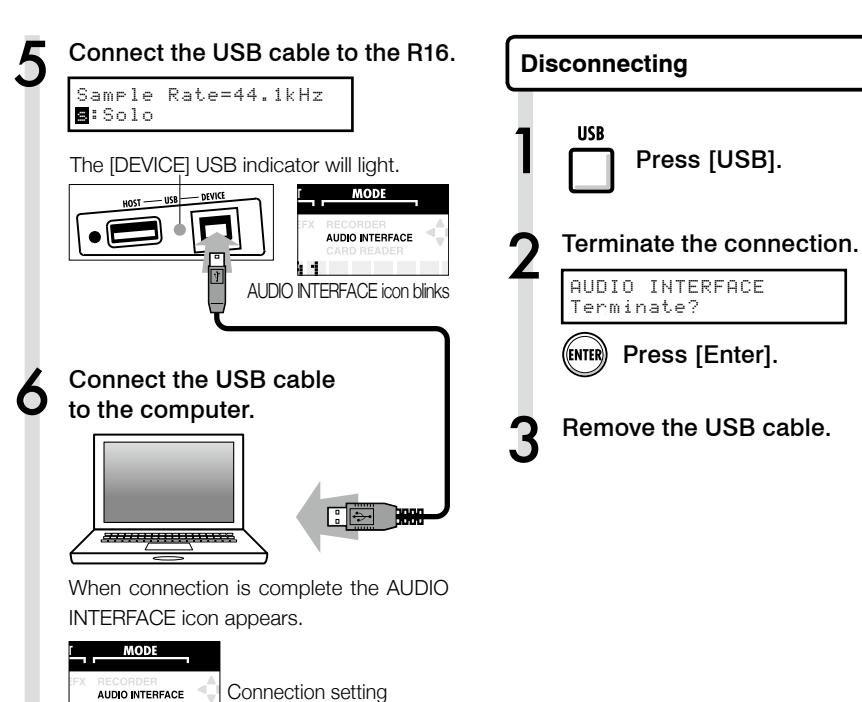

complete

k 1

#### NOTE

| Data transferred with CONTINUE          |
|-----------------------------------------|
| INSERT EFFECT settings                  |
| SEND RETURN EFFECT settings             |
| Track parameter settings                |
| TUNER settings                          |
| RESET                                   |
| Restores default settings for each item |
|                                         |

- The audio interface and control surface functions of the R16 can be used by drawing power through the USB bus. Power from batteries or the adapter is not necessary.
- We recommend always using the latest R16 system software. Operating the R16 with an older system could result in it not being recognized by your computer.

# Using the control surface functions

When using the R16 connected by USB as an audio interface, the R16 keys and faders can be used to control Cubase LE's transport and mixer.

#### About the control surface

In control surface mode the keys and knobs on the R16 can be assigned to particular Cubase LE functions.

| Transport section | p.8 |
|-------------------|-----|
|                   |     |
| About banks       | p.9 |
|                   |     |
| Fader section     | p.9 |

#### **Control surface settings**

See R16 setup and connection steps 1~6 on P.5~6.

7 Launch Cubase LE.

Select "Device Setup" from the Cubase LE "Device" menu.

On the top left of the device setup window there are [+] [-] [|<] buttons. Click the [+] and then choose "Mackie Control."

**n** Set

#### Set MIDI input and output.

MIDI Input: Zoom R16\_R24 MIDI Output: Zoom R16\_R24

#### HINT

#### Assigning Keys

For a list of functions that can be assigned to the knobs and keys of the R16, as well as other transport/function keys that are supported by Cubase LE, please consult the "Control Surface Mode Functions Quick Reference Guide" of this manual.

ISS Reference: Control Surface Functions Quick Reference Guide p.12

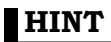

The display of MENU etc. may be different depending on the version of Cubase LE. Please refer to your Cubase LE manual.

#### **Transport section**

By setting up the control surface, the R16's transport section keys can be assigned to individual functions in Cubase LE

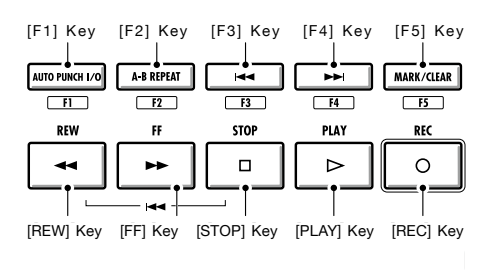

# Fader section operation

By using the faders and status keys of the R16 fader section, you can control the volume and muting, pause recording and switch solo on and off in the corresponding Cubase LE tracks.

#### About banks

After setting up control surface operation, the main parameters of Cubase LE can be operated using the R16's fader and status keys.

A group of tracks operated by the faders and status keys is called a "bank," and one bank includes 8 tracks.

For example, if fader 1 is assigned to Cubase LE track 1, tracks 1-8 can be operated as shown in the following diagram.

| Control | 1    | 2    | 3    | 4    | 5    | 6    | 7    | 8    |
|---------|------|------|------|------|------|------|------|------|
| Track   | Tr.1 | Tr.2 | Tr.3 | Tr.4 | Tr.5 | Tr.6 | Tr.7 | Tr.8 |

As the diagram shows, pressing the [9~16tr (Bank>)] key once switches the allocations as shown below.

| Control | 1    | 2     | 3     | 4     | 5     | 6     | 7     | 8     |
|---------|------|-------|-------|-------|-------|-------|-------|-------|
| Track   | Tr.9 | Tr.10 | Tr.11 | Tr.12 | Tr.13 | Tr.14 | Tr.15 | Tr.16 |

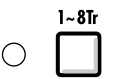

#### • [1-8Tr] Key (< BANK)

Tracks (channels) assigned to the fader section are moved backward by eight tracks.

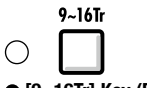

#### ● [9~16Tr] Key (BANK >)

Tracks (channels) assigned to the fader section are moved forward by eight tracks.

#### Operating the fader section

Assign the desired Cubase LE tracks (channels) to the fader section.

# Use the faders to control thevolumes of the corresponding tracks.

The faders control the volumes of their respective tracks. Change the master volume by moving the [Master] Fader.

#### Press the MASTER track status key to cycle through the functions of the individual track status keys.

By pressing a track status key, you can toggle solo, mute and record enable on and off for the corresponding track.

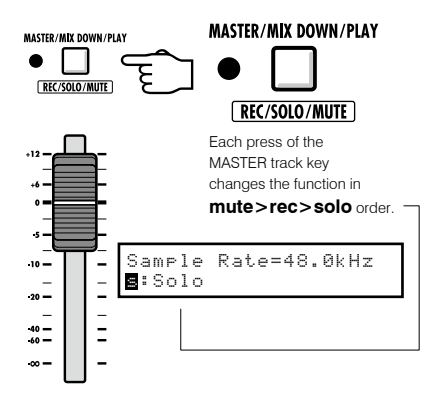

MASTER

R16 level meters (audio interface use)

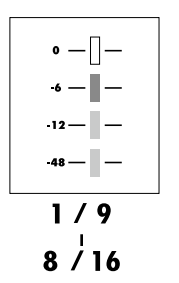

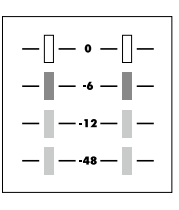

#### MASTER

Each level meter other than the MASTER displays the signal immediately before sending it to the computer.

The mastering level meter displays the returning signal from the computer.

#### Checking DAW recording levels

By setting "REC SIGNAL" to "WET" (signal with effect) or "DRY" (no effect), you can send signals to the computer with or without being processed by the R16's insert effects.

The recording levels of the sent signals are displayed on the level meters. The signals shown on the mastering level meter and each level meter are different.

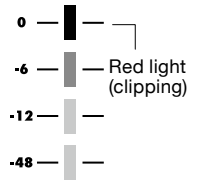

Please adjust the level meter so that it does not light the red clip indicator.

# Setting up function keys

The five keys above the transport keys can be used as function keys (F1~F5) and assigned as you desire.

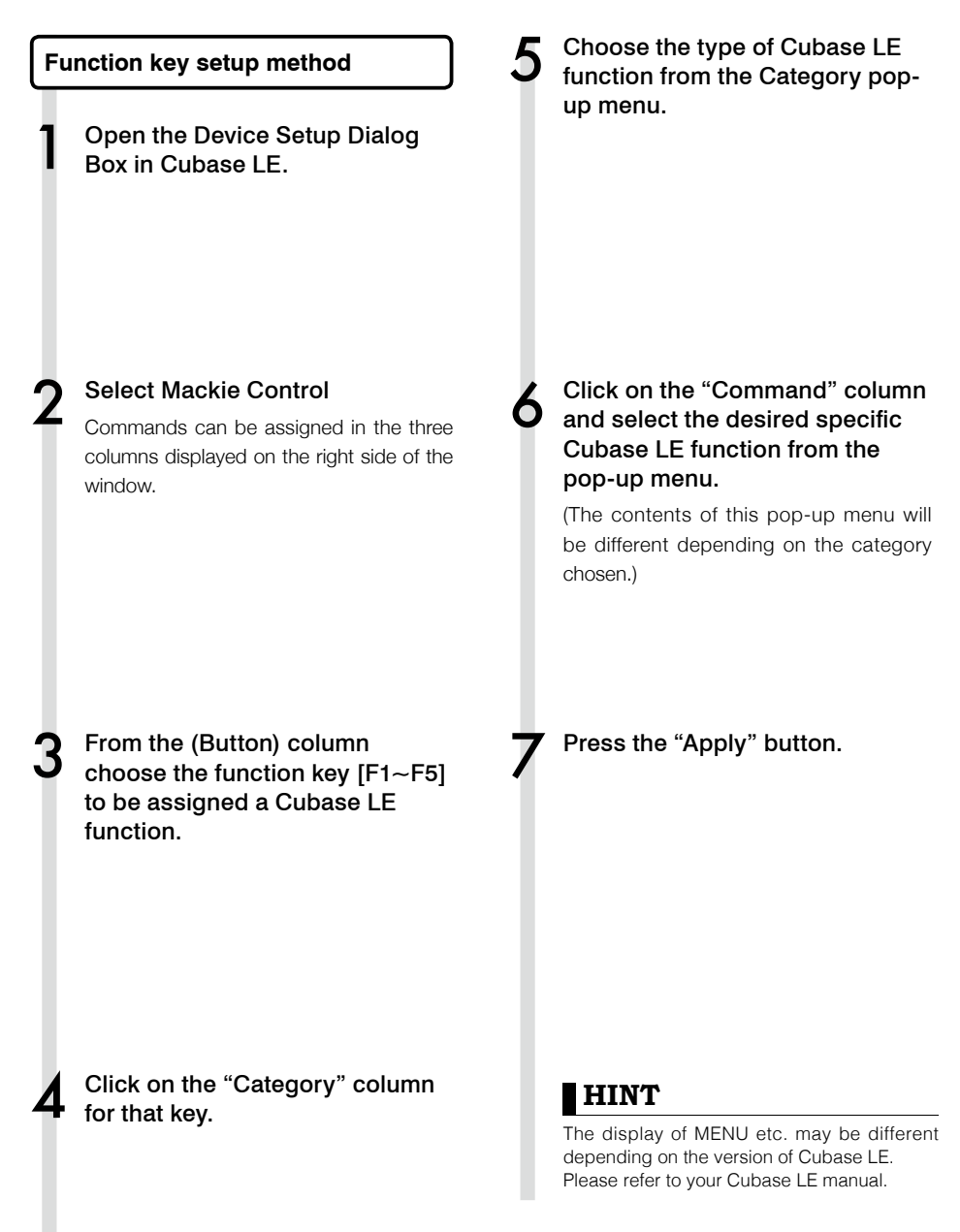

# Control surface functions quick reference guide

|                   | Control               | Explanation                                                   |  |  |
|-------------------|-----------------------|---------------------------------------------------------------|--|--|
|                   | Status Key            | Toggles mute, record enable or solo on the track on/off.      |  |  |
|                   | [MASTER] Status Key   | Switches the function of the status keys                      |  |  |
| Fader section     | Fader                 | Controls the volume of the corresponding track                |  |  |
|                   | [MASTER] Fader        | Controls the master volume                                    |  |  |
|                   | [Curser] Keys ┥ 🕨 🛦 🔻 | Performs the same functions as the arrow keys on the computer |  |  |
|                   | Dial                  | Moves the cursor position                                     |  |  |
|                   | [REW] Key             | Rewind                                                        |  |  |
|                   | [FF] Key              | Fast forward                                                  |  |  |
|                   | [STOP] Key            | Stop                                                          |  |  |
| Transport agation | [PLAY] Key            | Play                                                          |  |  |
| Transport section | [REC] Key             | Record                                                        |  |  |
|                   | [AUTO PUNCH I/O] Key  | Depends on the [F1] key setting                               |  |  |
|                   | [A-B REPEAT] Key      | Depends on the [F2] key setting                               |  |  |
|                   | MARKER [ <<] Key      | Depends on the [F3] key setting                               |  |  |
|                   | MARKER [>> ] Key      | Depends on the [F4] key setting                               |  |  |
|                   | [MARK] Key            | Depends on the [F5] key setting                               |  |  |
| Control socian    | [1-8Tr] Key           | Moves one bank backward                                       |  |  |
| Control section   | [9-16Tr] Key          | Moves one bank forward                                        |  |  |

# The mixer in audio interface mode

In audio interface mode you can make a mix for monitoring using the R16's internal mixer. In addition, you can adjust the balance of the internal mixer and the sound from the computer.

#### Volume, reverb send and pan

You can be adjust the REVERB SEND, PAN, VOLUME and STEREO LINK settings as in recorder mode.

Operation is the same as in recorder mode. (Reference: OPERATION MANUAL P.37)

#### The PAN/EQ Menu

#### VOLUME

You can set the volume levels for INPUT 1~8 between 0~127 (increments of 1). 100 is the default.

This is the first menu item displayed when you push the [PAN/EQ] key in audio interface mode.

#### SEND REVERB

You can change the reverb send levels for INPUT  $1 \sim 8$  from  $0 \sim 100$  (increments of 1) with 0 as the default (same as in recorder mode).

| Input1 |        |
|--------|--------|
| REVERB | SEND=0 |

Reverb only affects the monitored signal.

#### PAN (BALANCE)

You can change the pan for INPUT  $1 \sim 8$  between L100 $\sim$ R100 (increments of 2) with C (center) as the default (same as in recorder mode).

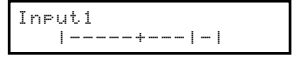

#### STEREO LINK

Link even and odd numbered INPUTS to handle them as a stereo pair.

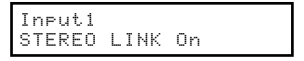

On/Off with "Off' as the default. By setting up a stereo link, REVERB SEND, PAN and VOLUME track parameters can be applied to even and odd inputs simultaneously. The odd numbered fader will be active (same as in recorder mode). (Reference : OPERATION MANUAL P.20)

#### [BALANCE]

In audio interface mode the balance of the signals monitored from the inputs and the signals returning from the computer can be adjusted with the [BALANCE] knob.

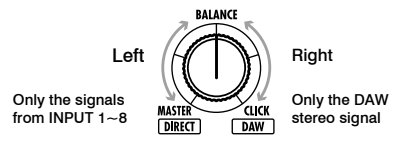

# NOTE

The R16 REVERB SEND, PAN, VOLUME and STEREO LINK settings are all saved when you terminate audio interface mode and can be used again the next time by choosing [CONTINUE] when you relaunch audio interface mode.

# Tuner

The R16's tuner can be used in the same way as in recorder mode. For further details please consult the OPERATION MANUAL.

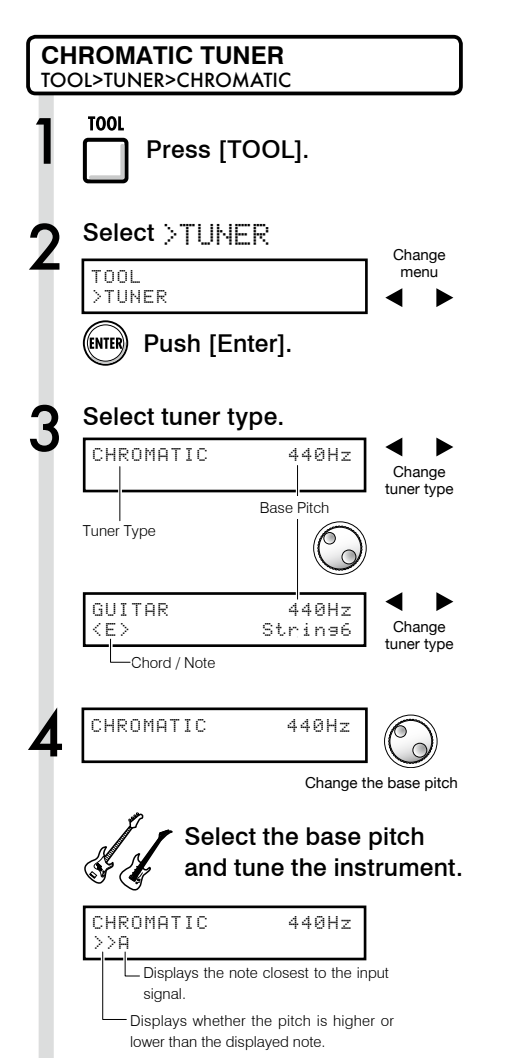

#### HINT

- · The default base pitch is 440 Hz.
- Tuners other than the chromatic tuner can be used. (Reference : OPERATION MANUAL P.31 )

#### NOTE

Tuner settings are saved when you terminate audio interface mode and can be used again the next time by choosing [CONTINUE] when you relaunch audio interface mode.

# Effects in audio interface mode

The R16's insert and send return effects can both be used when the sampling wavelength is set to 44.1 kHz. Basic operation is the same but there are a few differences in the menus.

#### Insert effect

Audio interface manual

As in recorder mode, select the insert location and the insert effect algorithm, as well as the effect patches to be applied to the recording signal.

#### Send return effect (reverb)

When in audio interface mode reverb can only be used for monitoring. As in recorder mode, you can use the [SEND RETURN EFFECT] menu to change the patch and the [PAN/EQ] menu to set the send level that adjusts the depth of the reverb signal.

#### Insert effect menu

#### Select the insert location

You can set it for any INPUT from 1~8.

| No.0 | 0:St | andar | d |
|------|------|-------|---|
| >INP | UT S | OURCE |   |

(Reference : OPERATION MANUAL P.49)

#### Apply the effect only to monitoring

If you set "REC SIGNAL" to "Dry," the effect will only be applied to the monitoring signal and will not affect signals recorded in DAW software.

| No. | 00: | st  | an  | dan | d |
|-----|-----|-----|-----|-----|---|
| >RE | C S | SIG | iΝA | L   |   |

(Reference : OPERATION MANUAL P.55)

Send return effect menu

#### REVERB SEND

By altering the send level of the REVERB you can adjust the depth of the added signal.

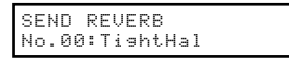

In audio interface mode the [SEND RETURN EFFECT] key opens the "SEND REVERB" menu, which is different from the recorder mode. (Reference: Printed Manual P.35–45) (Reference: Audio Interface Manual P.25)

# NOTE

- Effects can only be used when the sampling rate is 44.1 kHz. At all other times it is turned OFF.
- Insert and send return effect settings are saved when you terminate audio interface mode and can be used again the next time by choosing [CONTINUE] when you relaunch audio interface mode.

# Working with patches

Audio interface manua

After you have made many edits, you might want to restore pre-edited settings by initializing the patch. This will return it to its factory preset condition.

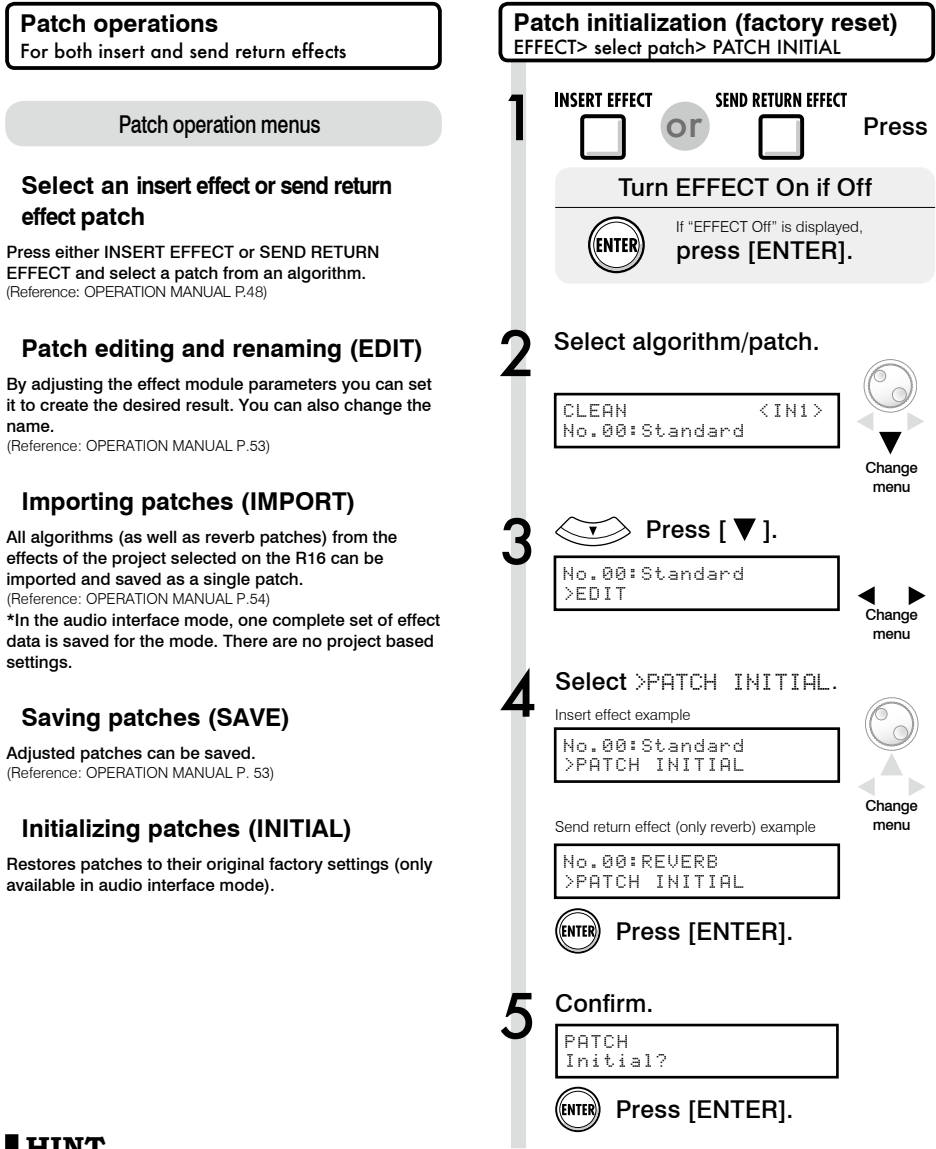

# HINT

Even if you have not imported patches the initial settings of patches that were used in the recorder mode can be used.

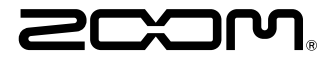

4-4-3 Kanda-surugadai, Chiyoda-ku, Tokyo 101-0062 Japan Web Site: http://www.zoom.co.jp

# Cubase LE Startup Guide

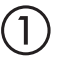

Install Cubase LE referring to the bundled 'Download access code sheet'.

Download the latest driver from ZOOM website (www.zoom.co.jp) and install it.

Connect the ZOOM unit to the computer. Please refer to Operation Manual how to connect.

| Together with this piece of hardware you are en                                                                                                    | tilled to download a full version of Cubase LE                                                                                                    |
|----------------------------------------------------------------------------------------------------|----------------------------------------------------------------------------------------------------|
| Cubase LE download instructions                                                                                                    |                                                                                                    |
| To download your full version of Cubase LE, plea                                                                                                    | aso follow this link:                                                                                                    |
| www.steinberg.net/getcubasele<br>During the distribut process you will be wheel to ent                                                                                                    | or the accuracy could on the bottom of this sheet                                                                                                    |
| <br>                                                                                                    |                                                                                                    |
| Informations sur le fellichargement de Cubase LE<br>Nes extras pa sus pellans pleamat é rate saves point.<br>L'acte é or morelleux érre des entres sovres compte d'Cabas LE                                                                                         | Colorse LE Deventeed Information<br>We studies how sid laid at how must belt:<br>Mo de Laid deas Geries have Se and do Develtgerg per storal                                                                                                    |
| Instructions de Valledargement de Colone LE<br>For Mindeur de venir platis in Clave L. Andreastier<br>en la saint<br>Mindeur george Higherbahreit<br>Predict george de Sinheigenet, i van en desachtierer is ook<br>d'ante ge et passe in he is obsider d'alemation | Danish ant Carn II Manza meden.<br>To entrith Sin Bre Dahnes II Herien<br>Un Bre tother Sinker II Herien Herien Schlein<br>Marten Uk<br>ware stude og for jetezhanie<br>Walen du basad Parten versien<br>Walen du basad Parten<br>Sinker Sinker Sinker Sinker Sinker Sinker<br>Sinker Sinker Sinker Sinker Sinker Sinker Sinker<br>Sinker Sinker Sinker Sinker Sinker Sinker Sinker<br>Sinker Sinker Sinker Sinker Sinker Sinker Sinker<br>Sinker Sinker Sinker Sinker Sinker Sinker Sinker Sinker<br>Sinker Sinker Sinker Sinker Sinker Sinker Sinker Sinker<br>Sinker Sinker Sinker Sinker Sinker Sinker Sinker Sinker Sinker<br>Sinker Sinker Sinker Sinker Sinker Sinker Sinker Sinker Sinker<br>Sinker Sinker Sinker Sinker Sinker Sinker Sinker Sinker Sinker Sinker Sinker<br>Sinker Sinker Sinker Sinker Sinker Sinker Sinker Sinker Sinker Sinker Sinker Sinker<br>Sinker Sinker Sinker Sinker Sinker Sinker Sinker Sinker Sinker Sinker Sinker<br>Sinker Sinker Sinker Sinker Sinker Sinker Sinker Sinker Sinker Sinker Sinker<br>Sinker Sinker |
| Información para descargar Column LE<br>Sonnou un data nucli e navegadato.<br>Ante ou niz escál de technica una fore develo a decargo aucentific<br>corpita de Laberi.                                                                                              | Informazioni per il download di Cobase LE<br>Vegetos o ton declarito a parte poleta<br>ledere a parte todone, a sete insolutifici matore le vester con<br>di Informi E                                                                                                    |
| Instructiones para discorrar Educe II.<br>Para lonorgan ar unità phila di Calue II. quel depinto misor.<br>versa atticiones parte photosoles<br>Denne d'optoso de lonorga attici monteci inteninat el cidgo le score<br>que a monante e mala teja de viennación.    | Intractioni per socalizare Dalaces LE<br>Per sociare protocores Dalace LL copits is induced at his disopti-<br>serve scheduler, participate classical<br>Mi canci de processo il diverbad caricchierchi il antos di azonno che si<br>troso ni farlo al processo luglio flazzados.                                                                                                    |
| Datasa レダウンロードについて                                                                                                    | Dubane IF下就信息                                                                                                    |
| Bylandary Wei ページよう Educe は ダウンロードあモごん チいた                                                                                                    | 我们进程包裹求我们的联合品。                                                                                                    |
| taken LEのダウンロード方法                                                                                                    | Colore LTY ELET                                                                                                    |
| い FRAMES/FRAMESHAR<br>pprovide profile Seale<br>ダウンロード時にあうートの下面に目前されたアクセスコードも入力<br>するようによかられます。                                                                                                    | 下數金達最加工的base L 建钨酸石下间间<br>www.sinbarg.artipricatania<br>在下數12個人,這兩名金融系塗驗入在这分表单点而可錄合<br>物可充满。                                                                                                    |
| Dewnload ac                                                                                                    | cees code:                                                                                                    |
| VVVVV VVVVV VVV                                                                                                    | ~ ~ ~ ~ ~ ~ ~ ~ ~ ~ ~ ~ ~ ~ ~ ~ ~ ~ ~ ~                                                                                                    |

Download access code sheet

Startup Cubase LE, select "Device Setup..." from the "Devices" menu, and click "VST audio system" in the Devices Column.

Select the downloaded driver or the devices including the ZOOM model names here. e.g. H Series Multi Track is shown as following.

| 📀 Device Setup          |                                                  |
|-------------------------|--------------------------------------------------|
| + - H<br>Devices        | VST Audio System                                 |
| MIDI<br>MIDI Port Setup | Release Driver when Application is in Background |

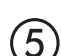

Select "VST Connections" from "Devices" menu and set the input and output device ports to the downloaded driver or the devices including the ZOOM model names. For multi-track supported models, click "Add Bus" and add the input bus. e.g. H Series Multi Track is shown as following.

| Inputs Outp   | outs     |                                |                            |
|---------------|----------|--------------------------------|----------------------------|
|               | Add Bus  | Presets -                      |                            |
| Bus Name      | Speakers | Audio Device                   | Device Port                |
| 🖃 🕼 Stereo In | Stereo   | ZOOM H Series Multi Track ASIO | $\mathbf{N}$               |
| Left          |          |                                | DOM H Series Multi T IN L  |
| Right         |          |                                | .OOM H Series Multi T IN R |
| 🖻 Stereo In 2 | Stereo   | ZOOM H Series Multi Track ASIO |                            |
| Left          |          |                                | ZOOM H Series Multi T IN 1 |
| -o Right      |          |                                | ZOOM H Series Multi T IN 2 |

Select "New Project" from the "File" menu.

"Project Assistant" window opens in order to select a project template. Click "More", select "Empty", and then click the "Create" button to display the project window.

| 🕼 Cubase Elements 7 - [C | ubase Elements | s 7 Project - Untit | ed1]          |          |               |          |       |         |     |    |        |    |     | ×   |
|--------------------------|----------------|---------------------|---------------|----------|---------------|----------|-------|---------|-----|----|--------|----|-----|-----|
| 🔄 File Edit Project      | Audio MIDI     | Media Transpo       | t Devices Win | dow Help | Steinberg Hub |          |       |         |     |    |        |    | -   | 8 × |
| 0 II (0) II (            | M Q II         | <b>&gt;</b> 0       | 1 - 20        | DQ X 0   | 7/108         | <b>□</b> | < # = | Q ĭ • d | Bar | v  | Q 1/16 | _  |     |     |
|                          |                |                     |               |          |               |          |       |         |     |    |        |    |     |     |
|                          |                |                     |               |          |               |          |       |         |     |    |        |    |     |     |
|                          |                |                     | [             | 2 5      | 7             | 0        | 11    | 12      |     | 17 | 10     | 21 |     | 5   |
|                          |                |                     | l l           |          |               | Í        |       | 15      | 1.5 |    |        |    | 1.5 | 2   |
|                          |                |                     |               |          |               |          |       |         |     |    |        |    |     |     |
|                          |                |                     |               |          |               |          |       |         |     |    |        |    |     |     |
|                          |                |                     |               |          |               |          |       |         |     |    |        |    |     | í   |
|                          |                |                     |               |          |               |          |       |         |     |    |        |    |     |     |

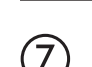

8

9

 $\mathbf{6}$ 

Select "Add Track">"Audio" from "Project" menu and add new audio track.

| Record Time Max    | 1038 hour | s 10 mins  | Record Format | 44.1 kHz - 16 Bit | Project Frame Ra | te 30 fps | Project | Pan Law | Equal Power |    |
|--------------------|-----------|------------|---------------|-------------------|------------------|-----------|---------|---------|-------------|----|
| No Object Selected |           |            |               |                   |                  |           |         |         |             |    |
| 🛇 No Track Preset  | Q         |            | اسات اها      |                   | )  <br>          | 7         | 9       | 11      | 13          | 15 |
| 1 Audio 01         | •0        | 1 <b>m</b> | S Audio 01    |                   | New audio        | track     |         |         |             |    |
| MSRW               |           |            |               |                   |                  |           |         |         |             |    |
| 00                 | 0         |            |               |                   |                  |           |         |         |             |    |

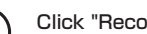

Click "Record" button on the Transport panel and start recording.

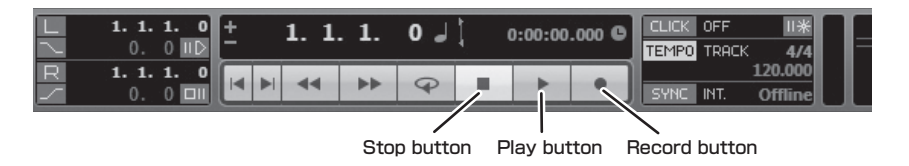

Recording starts. Click "Stop" button to stop recording.

Click "Play" button to check the recording.

This is all for the basic setting.

For more information, please refer to the Documentation from "Help" in Cubase LE or visit Steinberg website (www.steinberg.net/en/home).

The Menu items are subject to change. Please refer to the Cubase LE Operation Manual in such cases.